# **Uploading Architect Pages**

Requires THEME PRESS

### **Uploading Architect Pages**

Prompt Importing Architect Pages into your environment.

### Outcome

When moving a site designed in Theme Press from one environment to another (such as from staging into production), you will need to move the supporting architect pages.

### Steps Navigate to any Architect Page

#### Open the Download / Upload expander in the Space Tab of the Theme Designer

Theme Press Designer Space Tab Download / Upload

#### Click the upload button

| Designer          |                      |
|-------------------|----------------------|
| Page Space Them   | 10                   |
|                   | ٥                    |
| Banners           |                      |
| Headers           |                      |
| Menus             |                      |
| Page Designs      |                      |
| Footers           |                      |
| Download / Upload |                      |
|                   | 0                    |
|                   | ± ±                  |
|                   | Select All Clear All |
| Banners           | Empty                |
|                   | ☐ Maintenance ☺      |

#### Browse to select

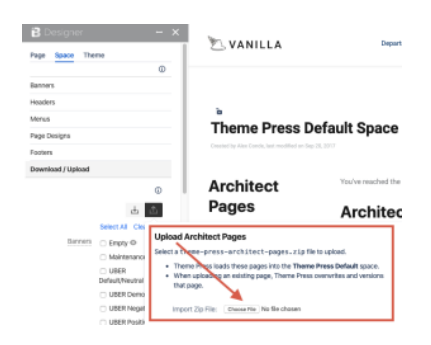

Select a theme-press-architect-pages.zip file for upload.

### Note

⚠

- 1. Theme Press expects a zipped file for importing architect pages. Do not unzip before uploading.
  - 2. Any architect pages with the same name will be replaced by the newer pages upon import. You can, however, always use the page history option to revert the pages.

# Warning

## Info Related

- Downloading Architect Pages
  Architect Pages
  Transferring Platform Files